# **IEEE Conference Publication Program**

Letter to Accepted Authors from Publication Chair

2023 IEEE Devices for Integrated Circuit (DevIC), 7-8 April, 2023, Kalyani, India

Dear Accepted Authors,

Thank you for submitting a paper to this conference. Congratulations, your paper has been accepted and registered. Now, you are requested to read all the instructions given in the attachment carefully and follow the seven steps provided in the attachment.

Final Camera Ready Paper and e-copyright files can be prepared and submitted following the seven easy steps. You are requested to complete the seven steps (as per the attachment) within **24-March-2023**.

Thanks again, and we look forward to your presentation at the conference!

Kind regards,

Publication Chair DevIC 2023

For questions or assistance, contact or drop a mail to dev.ic.conf@gmail.com

# Submission of Camera Read Paper and Copyright Transfer via CMT Portal

Instructions:

Step 1 - Prepare Your Final Paper as per IEEE Template with minimum (4) to maximum (6) number of pages is required in standard IEEE format.(<u>https://edu.ieee.org/in-kgec/wp-content/uploads/sites/299/2023/03/IEEE-Template-DevIC2023.doc</u>)

To assist you in understanding the IEEE format, please find attached the link of a detailed video to prepare your paper quickly. <u>https://www.youtube.com/watch?v=wJJqQupCQSw</u> Please go through this video and prepare your camera ready paper carefully.

# Step 2 – Check your Final Paper

Please double check the information that you provide during online submission: Once submitted, it can't be changed later.

- Title of the paper
- Name, affiliation, e-mail address of the authors
- Name of the corresponding author
- Formatting is not strictly as per the IEEE format that was shared with the authors (attached herewith as well).
- There are typographical and/or grammatical issues in the paper (totally unacceptable).
- Authors' names in the paper have salutations (Ms. Mr. Mrs. Dr., etc.) or designation (Prof., Dean , etc.). Writing salutations and designations are not allowed in the paper.

# Step 3 – Check Copyright information (footer) and name of the conference (header) has been present in the first page of the paper or not

• If you've prepared your paper as per template (Step 1), then both header and footer have already been inserted. Otherwise, the appropriate copyright notice is to appear on the bottom of the first page of each paper according to the guidelines set forth for an IEEE Conference Publication. When preparing your final paper for submission, please remember to add the applicable copyright notice, found below for this conference, to the bottom of the first page of your final paper in the footer (font: Times New Roman, size:10, Left Aligned). This step should be completed before creating the PDF of your final paper.

#### 979-8-3503-4726-5/23/\$31.00 ©2023 IEEE

The following Header ((font: Times New Roman, size:10, Left Aligned).) only on the first page of the camera ready paper:-

#### 2023 IEEE Devices for Integrated Circuit (DevIC), 7-8 April, 2023, Kalyani, India

Step 4 - Check and submit your Final camera-ready Paper via PDF Express

- Use PDF eXpress to verify the PDF file of the paper for IEEE-compliance before submission. *Papers that are not IEEE-compliant will not be included in the proceedings nor published. To do it, follow the steps given below*
- Log in to the IEEE PDF eXpress TM site (Link: https://ieee-pdf-express.org/)
- Select "Create account". (Already existing users can directly login)
- Enter the following information:

57758X for the Conference ID.

- Your email address.
- A password.
- Continue to enter information as prompted.
- An online confirmation will be displayed and an email confirmation will be sent verifying your account setup.
- Upload your file to convert to pdf format using following steps.
  - Login
  - For each conference paper, click "Create New Title" button, located in the Dashboard.
  - Enter the title of your submission in the field provided and then click either "Submit PDF for Checking" or "Submit Source File(s) for Conversion".
  - The next screen will allow you to upload your file.
  - After uploading, you will receive online and email confirmation of the successful upload.
  - You will receive an email with your Checked PDF or IEEE PDF eXpress- converted PDF attached.
  - If you submitted a PDF for Checking, the email will show if your file passed or failed.
  - If PDF is passed, you will find a option "Approve". Also click on Download. Click to complete the process after renaming it as per instruction give below.
  - Never submit a revision to an existing title by clicking "Create New Title".
- Revising your submission in the PDF eXpress site (if required):
  - Click on the "Try Again" link for the paper you want to change. Remember that you may submit either a PDF or source file(s), until you reach the maximum PDF Checks/Source File Conversions, for that title.

Step 5 – Click on "Approve"

- Do not forget to click on "Approve". Once you click "Approve", the papers will be automatically accessible by the organizers.
- Step 6 Click on "Download PDF" then rename the PDF generated/checked
  - Also download the PDF and Download the PDF and rename the file as PID<Your CMT Paper ID>. pdf ; for example for paper id 678, the filename will ne 678.pdf

# Step 7 – To fill Electronic Copyright Form (ECF)

- When you log-in to your CMT portal (<u>https://cmt3.research.microsoft.com/</u> <u>DevIC2023/</u>), you will see an option, 'Create Camera Ready Submission' against your paper ID. You need to upload two files here, 1) Your camera ready paper, 2)IEEE Copyright form.
- ii. You will see another option under Camera Ready i.e. '<u>Submit IEEE Copyright Form</u>'. Click on that and follow the process. Once the copyright form is generated (PDF file), do not forget to upload it under this section only. It is mandatory to transfer the copyright of your paper to IEEE for publication.
- iii. Please DO NOT use the Edit Submission Option on your author console on CMT.

# The authors need to complete this on and before March 24, 2023.

Get in touch with the undersigned if you face any issues.